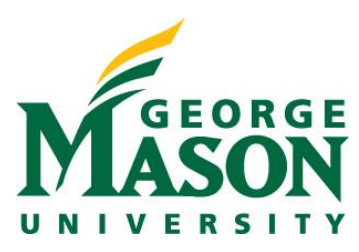

# Continuation

Continuation Funding Proposals are used for non-competing continuation request or award for a subsequent budget period within a previously approved project for which a recipient does not have to compete with another application. (ie; Research Performance Progress Report). Continuation Funding Proposals are follow-on submissions that are initiated off the current active Award record. Follow the instruction below for the steps to begin creation of a Continuation Funding Proposals should only be created if the funding has already been reported.

### STEP 1: Locate your Award

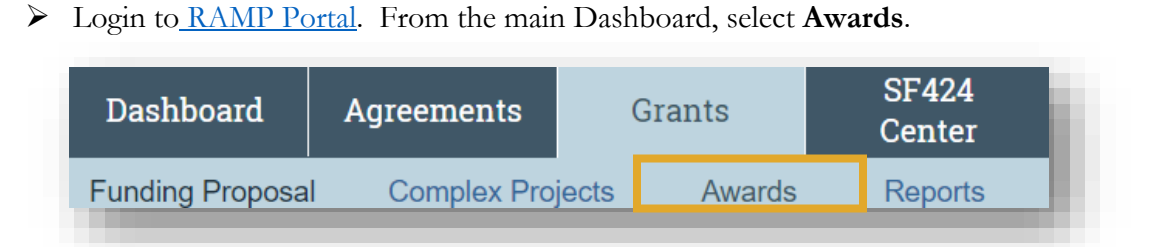

Next, you will select the Active Awards tab and locate your proposal.

| Awards    | Active Awards | Advance Account                        | Draft Awards | Awards in Review |
|-----------|---------------|----------------------------------------|--------------|------------------|
| Filter by | ID            | <ul> <li>Enter text to sear</li> </ul> | rch          | Q + Add F        |

From here, select the Award record in the **Active** state which will bring you to the award workspace.

#### **STEP 2: Create Continuation**

Select the **Create Continuation** button.

| Active                     |  |  |  |  |  |
|----------------------------|--|--|--|--|--|
| Next Steps                 |  |  |  |  |  |
| View Award                 |  |  |  |  |  |
| Printer Version            |  |  |  |  |  |
| Request Award Modification |  |  |  |  |  |
| Create Continuation        |  |  |  |  |  |
|                            |  |  |  |  |  |

# **STEP 3: General Information**

Complete the Award Continuation SmartForms.

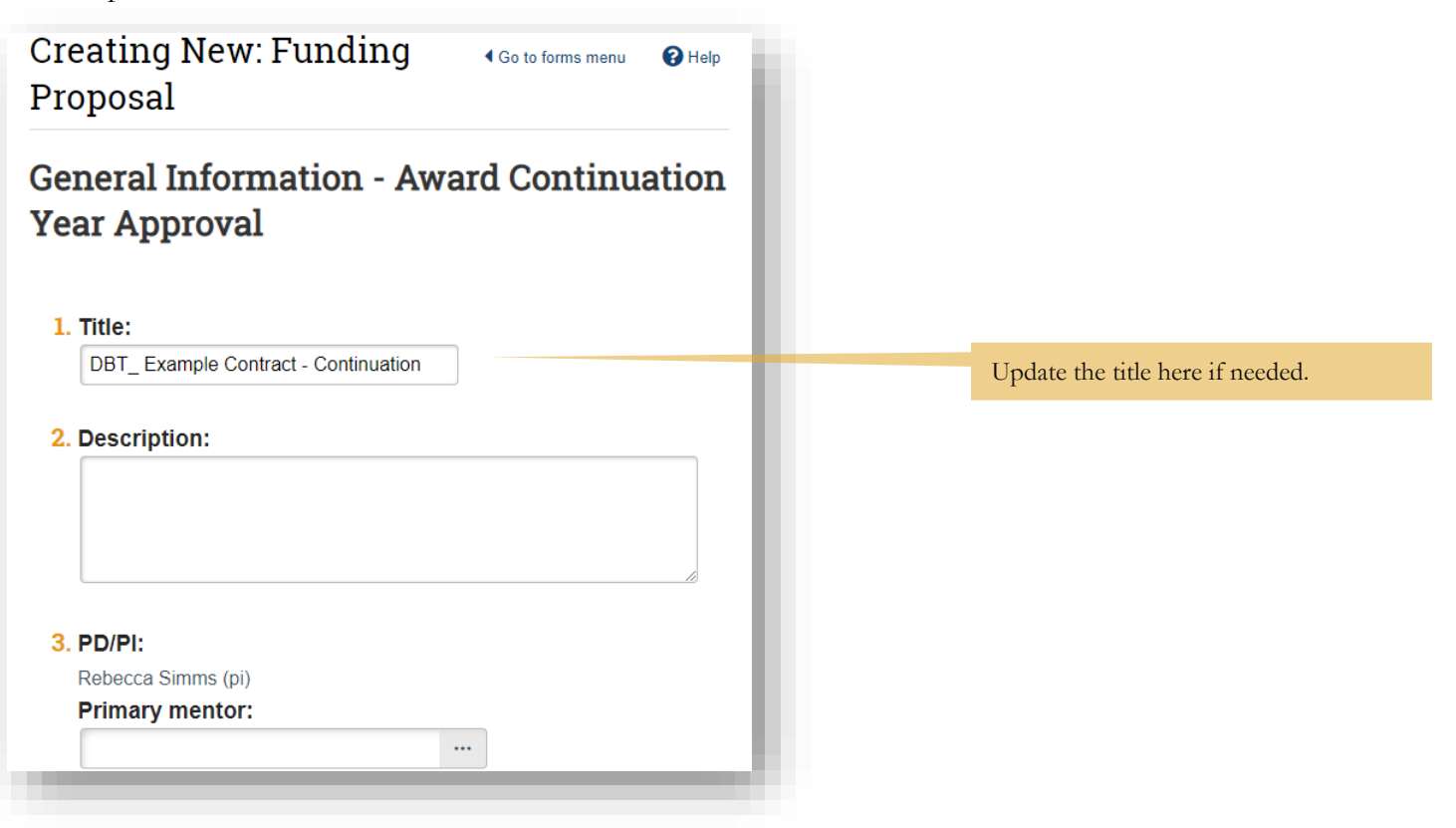

| 5. Direct sponsor: Gastroenterology                                                | • 🙁                   |                      |                                                                             |
|------------------------------------------------------------------------------------|-----------------------|----------------------|-----------------------------------------------------------------------------|
| <ol> <li>Sponsor award n<br/>Contract##4323</li> <li>Financial chart st</li> </ol> | umber:                |                      |                                                                             |
| <ul> <li>7. Upcoming but 1 of 5</li> <li>8. Project period</li> </ul>              | dget period:<br>d:    |                      |                                                                             |
| Start date:                                                                        | 7/1/2021              | <b>H</b>             | These dates will be generated                                               |
| End date:                                                                          | 6/30/2022             | <b></b>              | automatically based on the anticipated period set in the award allocations. |
| 9. Is this the fina                                                                | I continuation/budget | year for this award? |                                                                             |

# **STEP 4: Completion Instructions**

- > Once you have completed the forms, you will validate and submit the continuation request.
- NOTE: RAMP will assign a new funding proposal ID value using the existing funding proposal number and adding a continuation number suffix (Ex: FP00000023-Con1).
- The workflow process for all appliation types post-submission will follow that of a new proposal where the record will be sent to the Department approver for review and then to the assigned OSP Grant Specialist.

#### Next Steps

- Click Validate to verify that all required questions in this proposal are complete. Correct any errors or omissions, and refresh the error report.
- 2. When no errors are reported, click Finish.
- **3.** From the proposal workspace, complete the primary budget and any other budgets you add for this project.
- **4.** Generate the SF424 and supply any required information not auto-populated from the proposal. (Upload any SF424 attachments to the SF424 directly.)
- Start the institutional approval cycle by submitting the proposal for department review.

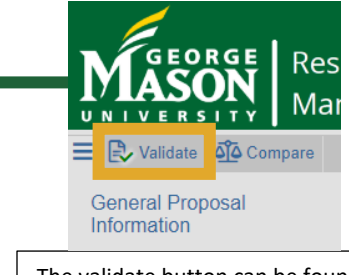

The validate button can be found in the left-hand corner of the SmartForm menu